# Office 365 הרשמת סטודנטים לקבלת

## כניסה לאתר מיקרוסופט

כדי להתחיל את העבודה באתר Office 365, בצעו את הפעולות הבאות:

1. הכנסו לאתר Office 365 באמצעות הקישור הבא:

https://portal.office.com/myapps

בדף הכניסה, הקלידו את פרטי החשבון שהפקתם דרך השאילתא, ולחצו על הלחצן
 היכנס:

| Coffice 365               |
|---------------------------|
| חשבון בעבודה או בבית ספר  |
| ISRAELIS@365.openu.ac.il  |
| <u>م</u>                  |
| השאר אותי מחובר 🗆         |
| היכנס הקודם               |
| לא מצליח לגשת לחשבון שלך? |

3. ייפתח חלון להחלפת הסיסמה הראשונית לסיסמה קבועה:

| israelis@365.openu.ac.il | israelis@365.openu.ac.il    | ou need to  | update your p    | assword be | cause this is th | he first time vo | 201 |
|--------------------------|-----------------------------|-------------|------------------|------------|------------------|------------------|-----|
| israelis@365.openu.ac.il | israelis@365.openu.ac.il    | are signing | in, or because y | our passwo | rd has expired   | d.               |     |
|                          | ······                      | israelis@   | 365.openu.ac     | :.il       |                  |                  |     |
|                          | ••••••                      | •••••       |                  |            |                  |                  |     |
|                          |                             |             |                  |            |                  |                  |     |
|                          |                             |             |                  |            |                  |                  |     |
|                          | Undate password and sign in | Update      | password and     | sign in    |                  |                  |     |

4. הקלידו את הסיסמה הזמנית שקיבלתם בשאילתא, והזינו סיסמה חדשה.

#### כאים אקציעת סיסמה

בהגדרת סיסמה חדשה, עליכם להקפיד על הכללים הבאים: הסיסמה תהיה בעלת 8 תווים לפחות. הסיסמה תכיל את הרכיבים הבאים (חובה להשתמש בשלוש מתוך ארבע האפשרויות): הסיסמה תכיל אותיות קטנות (a,b,c). הסיסמה תכיל מספרים ( (A,B,C). הסיסמה תכיל מספרים ( (1,2,3 @). אין להשתמש בסימן רווח. הסיסמה לא תהיה זהה לשם המשתמש או לחלק מהשם. החלפת הסיסמה מתבצעת אחת לשישה חודשים.

#### 5. בסיום, יוצג ממשק העבודה שלכם:

| ×  | ð | 177.1   |                                                      |     |                                                               |   |                                                            |             | + ×                                                                | Microsoft Offi | ף הבית של א |
|----|---|---------|------------------------------------------------------|-----|---------------------------------------------------------------|---|------------------------------------------------------------|-------------|--------------------------------------------------------------------|----------------|-------------|
| 1  | 0 | st Ipna | •                                                    |     |                                                               |   |                                                            |             | office.com/ap                                                      | ps?auth=2 🔒    | 0 e         |
| R  | ? | ۲       | <u>.</u>                                             |     |                                                               |   | Q, nrana                                                   |             |                                                                    | o              | ffice 365   |
| 14 |   |         |                                                      |     |                                                               |   |                                                            |             | כל היישומים עצות וטריקים                                           | Office 365     |             |
|    |   |         |                                                      |     |                                                               |   |                                                            |             |                                                                    |                | Þ           |
|    |   |         | Forms<br>צור סקרים, בחנים ומשאלים והצג בקלות את ה    | F   | Excel<br>גלה נתונים והתחבר אליהם, מדל ונתח אותם, וה           | x | Dynamics 365<br>שבור את המחסומים בין התהליכים והיישומים    | D           | Delv<br>שג תובנות אישיות ומידע רלוונטי בהתבסס על                   |                |             |
|    |   |         | Outlook<br>דואר אלקטרוני ברחה עסקית באמצעות חוויית א | 0   | OneNote<br>תעד וארגן את ההערות שלך בכל המכשירים.              | N | OneDrive<br>אחסן את הקבצים שלך, גש אליהם ושתף אותם         |             | Kaizal<br>פליקציית צ'אט פשוטה ומאובטחת למכשירים                    |                |             |
|    |   |         | PowerPoint<br>עצב מצבית מקצועיות.                    | •   | Power Automate<br>צור זרימות עבודה בין היישומים, הקבצים והנתע | P | Power Apps<br>כנה אפליקציות למכשירים ניידים ויישומי אינטרנ | ( <u>\)</u> | Planne<br>ור תוכניות, ארגן והקצה פעילויות, <mark>שתף ק</mark> בצים |                |             |
| l  |   |         | Teams<br>סביבת העבודה של צוות המבוססת על צ'אט אי     | đji | Sway<br>צור ושתף הוחות אינטראקטיביים, מצגות וסימורי           | s | Stream<br>שתף סרטוני וידאו של כיתות, פגישות, מנגות ומ      | ٠           | SharePoin<br>ותף ונהל תוכן. ידע ויישומים כדי להעצים את ע           | : <b>\$</b>    |             |
|    |   |         | Yammer<br>צור קשר עם עמיתים לעבודה וחברים לכיתה, ש   |     | Word<br>כתוב והתנסח בצורה הטובה ביותר.                        | w | Whiteboard<br>חשוב על רעיונות ושתף פעולה כבד ציור של צור   | ~           | To Di<br>הל, קבע סדרי עדיפויות והשלם את הדברים הת                  | ~              |             |

### ,zrinio

ניתן לבצע 5 התקנות נפרדות של **Office 365** על כל סוג התקן – מחשב, מכשיר טלפון חכם, טאבלט וכו'.

. החשבון **אינו כולל** שירותי דואר אלקטרוני

# דגשים לעבודה באתר

Office 365 - Online יישומי

השירות הניתן לסטודנטים כולל ממשק Online, המאפשר עבודה עם יישומי Office ישירות באתר, ללא צורך בהתקנת היישומים.

יישומי Online מופיעים בדף הכניסה הראשי, בחלקו העליון של המסך.

....

לפתיחת היישומים לחצו על הלחצן

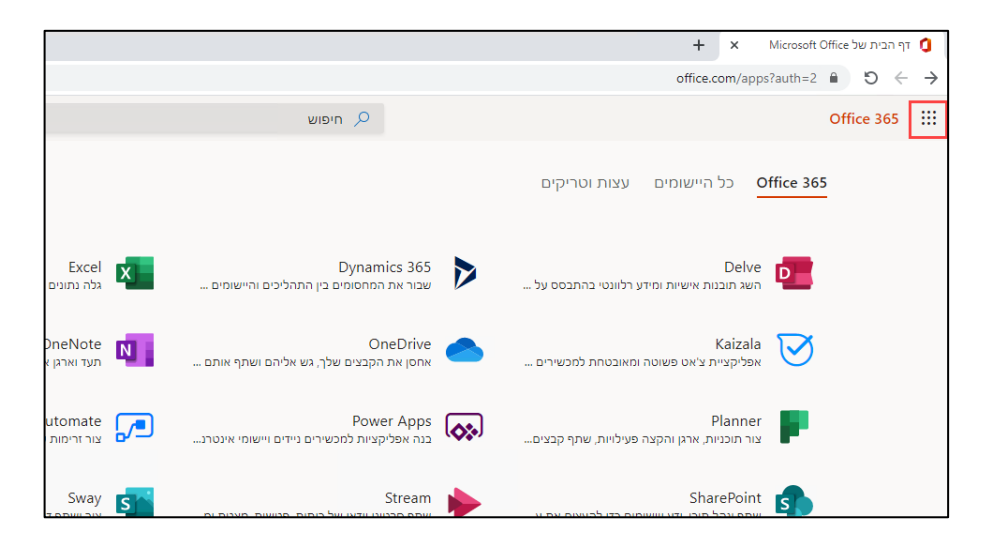

## יישומי Office 365 - התקנה מקומית

בנוסף לשירותי Online, ניתן לבצע הורדה והתקנה של Office 365 עבור עד חמישה מכשירים לכל חשבון משתמש.

| • | × Microsoft Office יית של | א 🚺 דף הג                                 | Microsoft   | Office דף הבית של              | 0             |
|---|---------------------------|-------------------------------------------|-------------|--------------------------------|---------------|
|   |                           | office.com/apps                           | ?auth=2     | ê € ←                          | $\rightarrow$ |
|   |                           | $\rightarrow \frac{\text{Office 365}}{1}$ |             |                                |               |
|   | עצות וטריקים              |                                           |             | ומים                           | ייש           |
|   |                           | OneDrive                                  |             | Outlook                        |               |
|   | ידע רלוונטי בהתבסס על     | Excel                                     | x           | Word                           | w             |
|   |                           | OneNote                                   | N           | PowerPoint                     | 2             |
|   | ה ומאובטחת למכשירים       | Teams                                     | <b>L</b> ji | SharePoint                     | s             |
| ) | ה פעילויות, שתף קבצים     | Delve                                     | D           | Sway                           | s             |
|   |                           |                                           |             | ightarrowזיישומים $ ightarrow$ | כל ר          |

#### להתקנה, לחצו על הקישור Office 365:

#### הקישור להתקנה מופיע בדף הכניסה לממשק:

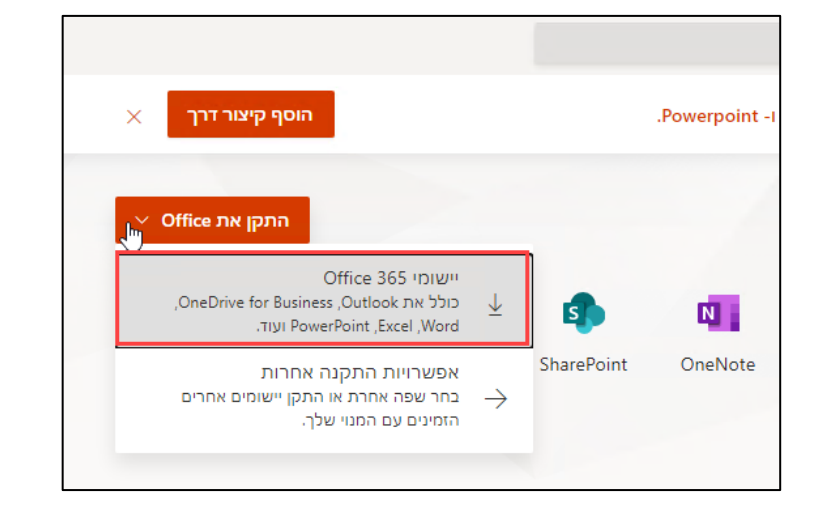

# החלפת סיסמה יזומה

להחלפת סיסמה יזומה באתר (לא דרך שאילתא), בצעו את הפעולות הבאות:

- .1 היכנסו לאתר
- ø 2. לחצו על לחצן ההגדרות ובחרו באפשרות **סיסמה**: ISRAELIS ? ø Û הגדרות × م חפש את כל ההגדרות ערכת נושא ערכת הנושא המהווה ברירת מחדל דף פותח הגדר את הדף הפותח שלך סיסמה שנה את הסיסמה שלך. שפה עברית (ישראל) הגדרות היישומים שלך Office 365
- 3. בחלון שיפתח, הזינו סיסמה חדשה על-פי ההנחיות, ולחצו על הלחצן שלח:

| שינוי סיסמה                                                                                                    |
|----------------------------------------------------------------------------------------------------|
| נדרשת סיסמה חזקה. הזן 8-16 תווים. אל תכלול מילים או<br>שמות נפוצים. שלב אותיות גדולות, אותיות קטנות, מספרים<br>וסימנים. |
| מזהה משתמש                                                                                                    |
| israelis@365.openu.ac.il                                                                                                |
| הסיסמה הקודמת                                                                                                    |
|                                                                                                    |
| יצירת סיסמה חדשה                                                                                                    |
| ••••••                                                                                                    |
| חזק                                                                                                    |
| אישור סיסמה חדשה                                                                                                    |
| ۰                                                                                                    |
|                                                                                                    |
| ביטול שלח                                                                                                    |

# גישה לקישור להתקנה

במקרים שבהם הקישור להתקנה אינו זמין מדף הכניסה, בצעו את הפעולות הבאות:

1. היכנסו להגדרות החשבון שלכם:

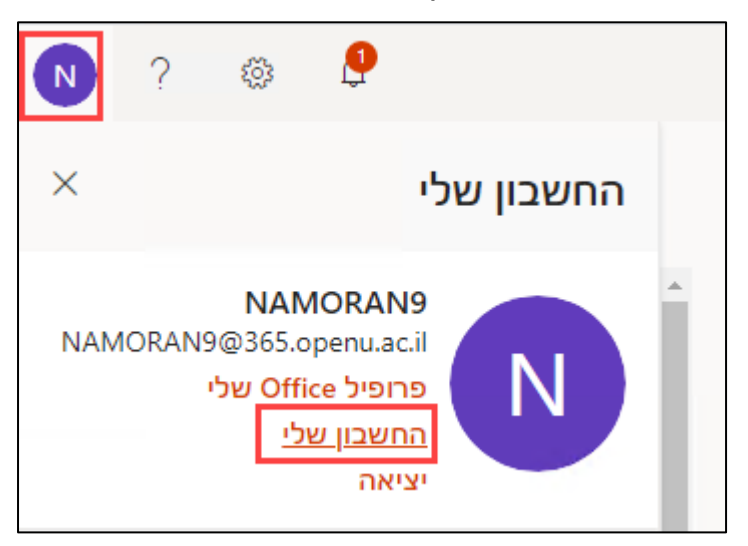

2. בתפריט שייפתח, בחרו באפשרות יישומי Office:

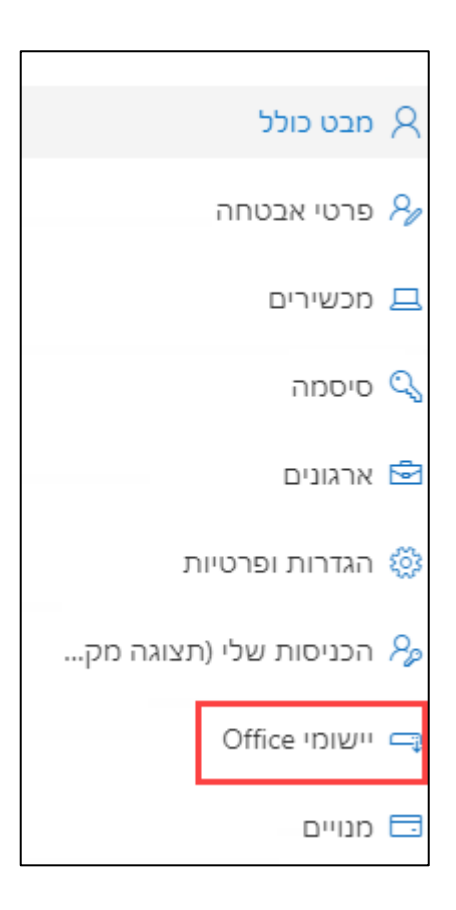

3. בחלון שייפתח, לחצו על הלחצן התקן את Office:

|                                                               | החשבון שלי       |              |
|---------------------------------------------------------------|------------------|--------------|
| יישומים ומכשירים                                              | >                |              |
|                                                               | החשבון שלי       | ŵ            |
| 🐔 🔇 💶 🕼 🕼 🕼 🕼 🕼 🕼 🕼                                           | מידע אישי        | 8            |
| שפה <sup>()</sup> גירסה<br>Office עברית (ישראל) ▼ 64 סיב ▼    | מנויים           |              |
| מכשירים                                                       | אבטחה ופרטיות    | ପ୍ସ          |
|                                                               | הרשאות יישום     | A            |
| Skype for Business<br>שפה גירסה מהזורה <b>התקן את</b>         | יישומים ומכשירים | $\downarrow$ |
| Skype ש pe for Business Basic א דע דע English (United States) | כלים ותוספות     | ß            |
| Tablet - בטלפון או ב- Office קבל את                           |                  |              |